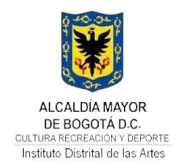

#### **GESTIÓN DEL CONOCIMIENTO**

#### INSTRUCTIVO DE REGISTRO Y MATRICULA EN LA PLATAFORMA DE APRENDIZAJE Y CONOCIMIENTO PACO

GCO-INS-01

V.1

08/07/2025

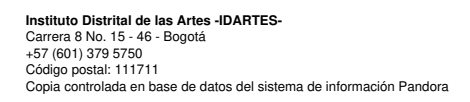

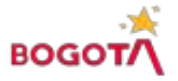

# Contenido

| 1. OBJETIVO                                     |   |
|-------------------------------------------------|---|
| 2. ALCANCE                                      |   |
| 3. RESPONSABLES                                 | 3 |
| 4. DESCRIPCIÓN DEL INSTRUCTIVO                  | 3 |
| 4.1. Paso 1 – ingresar a la página principal    |   |
| 4.2. Paso 2 – acceder para registrarse          |   |
| 4.3. Paso 3 – acceder al formulario de registro | 4 |
| 4.4. Paso 4 – diligenciar formulario            |   |
| 4.5. Paso 5 – confirmar registro                | 5 |
| 4.6. Paso 6 - automatricularse                  | 6 |
| 5. CERTIFICADO DE PARTICIPACION                 | 7 |
|                                                 |   |

## Índice de ilustraciones

| lustración 1. Página Principal PACO                   | 4 |
|-------------------------------------------------------|---|
| lustración 2. Login PACO                              | 4 |
| lustración 3. Formulario creación cuenta PACO         | 5 |
| lustración 4. Modal envió correo de confirmación      | 5 |
| lustración 5. Ejemplo correo de confirmación registro | 6 |
| lustración 6. Modal confirmación registro             | 6 |
| lustración 7. Vista automatriculación curso           | 7 |
| lustración 8. Vista curso Inducción y reinducción     | 7 |
| lustración 9. Certificado de participación ejemplo    | 8 |

## 1. OBJETIVO

Entregar al usuario una guía práctica de acceso, registro y automatriculación en los diferentes cursos que ofrece la Plataforma de Aprendizaje y Conocimiento PACO de Idartes.

## 2. ALCANCE

Este instructivo describe los pasos que se deben seguir en la Plataforma de Aprendizaje y Conocimiento PACO de Idartes desde el reconocimiento de la ruta de acceso, el registro y hasta la automatriculación en los diferentes cursos.

### 3. **RESPONSABLES**

**Usuario:** Funcionarios y contratistas de Idartes que navegan, interactúan y consumen el contenido de la Plataforma de Aprendizaje y Conocimiento PACO de Idartes.

**Administrador:** Usuario que tiene el acceso total, puede editar los contenidos, puede asignar roles y perfiles a otros usuarios en la Plataforma de Aprendizaje y Conocimiento PACO de Idartes.

**Tutor:** Usuario que puede subir contenidos y estructurar un curso en la Plataforma de Aprendizaje y Conocimiento PACO de Idartes.

**Oficina Asesora de Planeación y Tecnologías de la Información:** Se encarga de la administración de la plataforma, funcionamiento, mantenimiento y documentación.

**Unidades de Gestión:** Cuando sean responsables de la implementación de un curso específico, se encarga del levantamiento de contenidos como: videos, audios, documentos, presentaciones, etc. Así como diseño de quices, evaluaciones y encuestas. La estructura, objetivo, seguimiento y resultados son de su responsabilidad.

### 4. DESCRIPCIÓN DEL INSTRUCTIVO

A continuación, siga los seis (6) Pasos sencillos para registrarse en la Plataforma de Aprendizaje y Conocimiento PACO y matricularse en el curso que le interese:

#### 4.1. Paso 1 – ingresar a la página principal

Desde cualquier navegador de internet Ingresar a https://paco.idartes.gov.co/

#### 4.2. Paso 2 – acceder para registrarse

Dar clic en la palabra resaltada "acceder", que se encuentra en la página principal en la esquina superior derecha.

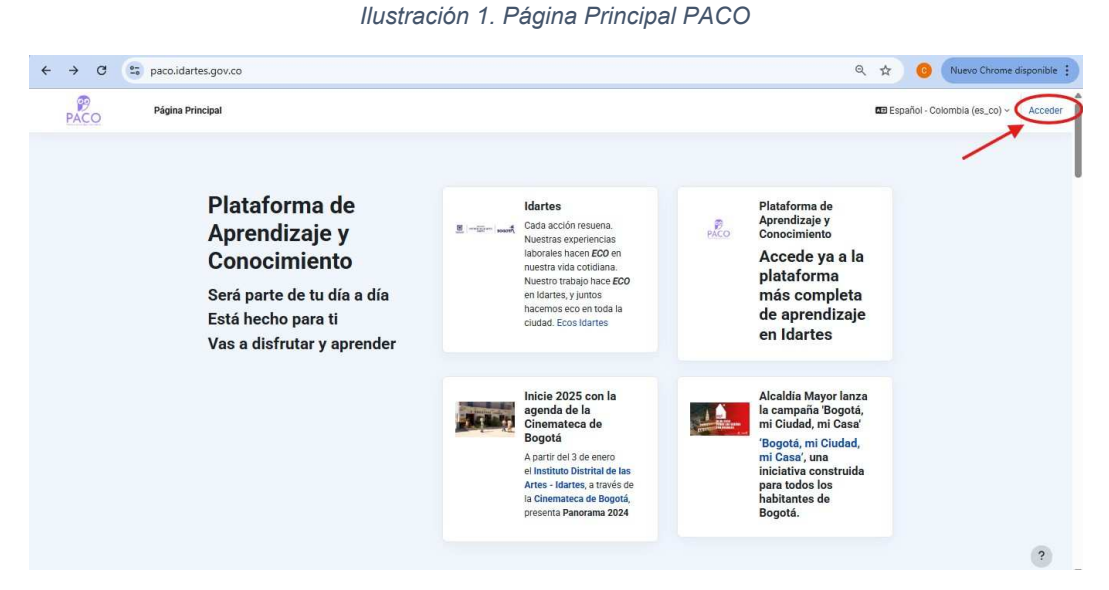

Fuente: https://paco.idartes.gov.co

## 4.3. Paso 3 – acceder al formulario de registro

En la siguiente pantalla (Login) en la quinta línea, dar clic en la frase resaltada "Crear nueva cuenta"

Ilustración 2. Login PACO

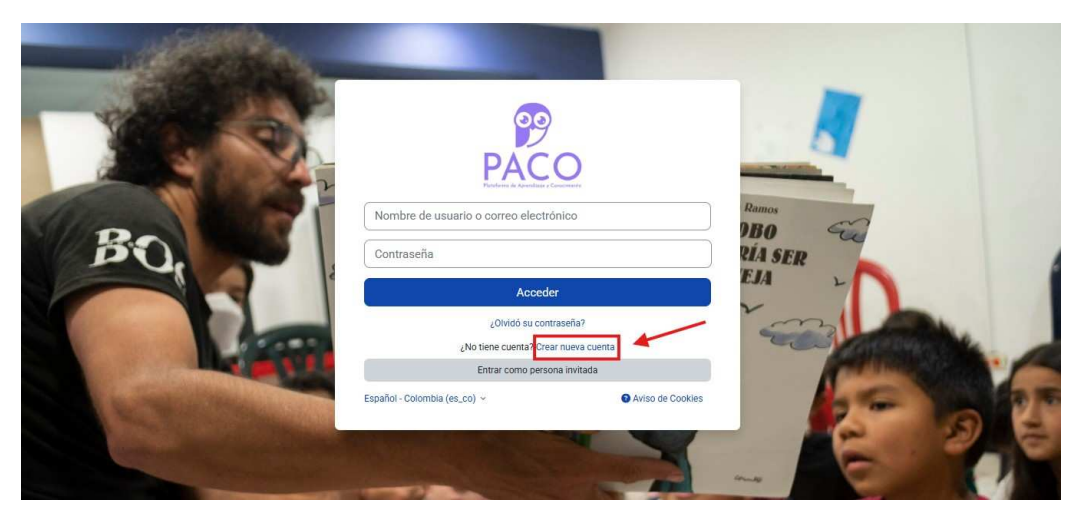

Fuente: https://paco.idartes.gov.co/login/

### 4.4. Paso 4 – diligenciar formulario

A continuación, diligenciar los datos solicitados, el correo debe ser el corporativo (@idartes.gov.co) para los que lo tienen y dar clic en "Crear cuenta"

| llustración | З. | Formulario | creación | cuenta | PACO |
|-------------|----|------------|----------|--------|------|
|-------------|----|------------|----------|--------|------|

| Nombre de osciario 😈                 |                                                                   |                                                                           |
|--------------------------------------|-------------------------------------------------------------------|---------------------------------------------------------------------------|
| carlos_mendez                        |                                                                   |                                                                           |
| La contraseña debería tener al menos | i caracter(es), al menos 1 dígito(s), al menos 1 minúscula(s), al | menos 1 mayūscula(s), al menos 1 caracter(es) especial(es) como *, -, o # |
| Contraseña 9                         |                                                                   |                                                                           |
|                                      |                                                                   |                                                                           |
| Dirección de correo 0                | 1                                                                 |                                                                           |
| carlos mendez@idantes.gov.co         |                                                                   |                                                                           |
| Carreo (de nuevo) 📵                  |                                                                   |                                                                           |
| carlos mendez@idartes.gov.co         | $\checkmark$                                                      |                                                                           |
| Nombre 😉                             |                                                                   |                                                                           |
| Carlos                               |                                                                   |                                                                           |
| Apeliido(s) 🚯                        |                                                                   |                                                                           |
| Mendez                               |                                                                   |                                                                           |
| Cudad/Pueblo                         |                                                                   |                                                                           |
| Bogotá                               |                                                                   |                                                                           |
| Paint                                |                                                                   |                                                                           |
| Colombia                             |                                                                   |                                                                           |
| Otros compos                         |                                                                   |                                                                           |
| <ul> <li>Otros campos</li> </ul>     |                                                                   |                                                                           |

Fuente: <u>https://paco.idartes.gov.co/login/</u>

Dar clic en "continuar"

Ilustración 4. Modal envió correo de confirmación

| PACO | Página Principal                                                                                                    | 🖾 Español - Colombia (es_co) ~ |
|------|----------------------------------------------------------------------------------------------------|--------------------------------|
| Ρ    | lataforma de Aprendizaje y Conocimiento                                                                                                    |                                |
|      | Hemos enviado un correo electrónico a <b>carlos.mendez@idartes.gov.co</b><br>En el encontrará instrucciones sencillas para concluír el proceso.<br>Si tuviera alguna dificultad, contacte con el Administrador del Sistema. |                                |

Fuente: https://paco.idartes.gov.co/login/

#### 4.5. Paso 5 – confirmar registro

Recibirá un correo de Administrador Usuario (vía PACO) (<u>gestióndelconocimimiento@idartes.gov.co</u>) Acceder al link contenido en el cuerpo del correo:

| <ul> <li>Administrador Usuario (vía PACO)</li> <li>prar mi </li> <li>Traducir al español</li> <li>Hola,</li> <li>Be ha solicitado la creación de una cuenta en 'Plataforma de Aprendizaje y Conocimiento' utilizando su dirección de correo.</li> <li>Para confirmar su nueva cuenta, por favor vaya a esta dirección web:</li> <li>https://baco.idartes.gov.co/login/confirm.php?data=j2JTDXJ5O23xB12/carlos mendez</li> <li>En la mayoría de programas de correo electrónico, debería aparecer un enlace azul donde poder hacer clic. Si no funciona, cópielo y péguelo en la barra de direcciones de su navegador.</li> <li>Si necesita ayuda, por favor contacte con el administrador del sitio,</li> <li>Administrador Usuario</li> </ul> |   | Confirmación de la cuenta Plataforma de Aprendizaje y Conocimient                                                   | to 🔉 Recibidos x           |                                 |        |         |
|----------------------------------------------------------------------------------------------------|---|----------------------------------------------------------------------------------------------------|----------------------------|---------------------------------|--------|---------|
| Image: Traducir al español       ×         Hola,       Se ha solicitado la creación de una cuenta en 'Plataforma de Aprendizaje y Conocimiento' utilizando su dirección de correo.         Para confirmar su nueva cuenta, por favor vaya a esta dirección web:                                                                                                    | G | Administrador Usuario (vía PACO)                                                                                    |                            | 20:34 (hace 2 minutos)          | ☆      | ¢       |
| Hola,<br>Se ha solicitado la creación de una cuenta en 'Plataforma de Aprendizaje y Conocimiento' utilizando su dirección de correo.<br>Para confirmar su nueva cuenta, por favor vaya a esta dirección web:<br><u>https://caco.idartes.gov.co/login/confirm.php?data=i2JTDXJ5Oz3xB12/carlos_mendez</u><br>En la mayoría de programas de correo electrónico, debería aparecer un enlace azul donde poder hacer clic. Si no funciona, cópielo y péguelo en la barra de direcciones de su navegador.<br>Si necesita ayuda, por favor contacte con el administrador del sitio,<br>Administrador Usuario                                                                                                    |   | Traducir al español X                                                                                               |                            |                                 |        |         |
| Se ha solicitado la creación de una cuenta en 'Plataforma de Aprendizaje y Conocimiento' utilizando su dirección de correo.<br>Para confirmar su nueva cuenta, por favor vaya a esta dirección web:<br><u>https://paco.idartes.gov.co/login/confirm.php?data=j2JTDXJ5Oz3xB12/carlos_mendez</u><br>En la mayoría de programas de correo electrónico, debería aparecer un enlace azul donde poder hacer clic. Si no funciona, cópielo y péguelo en la barra de direcciones de su navegador.<br>Si necesita ayuda, por favor contacte con el administrador del sitio,<br>Administrador Usuario                                                                                                    |   | Hola,                                                                                                    |                            |                                 |        |         |
| Para confirmar su nueva cuenta, por favor vaya a esta dirección web:<br>https://caco.idartes.gov.co/login/confirm.ohe?data=i2JTDXJ5Oz3xB12/carlos_mendez<br>En la mayoría de programas de correo electrónico, debería aparecer un enlace azul donde poder hacer clic. Si no funciona, cópielo y péguelo en la barra de direcciones de su navegador.<br>Si necesita ayuda, por favor contacte con el administrador del sitio,<br>Administrador Usuario                                                                                                    |   | Se ha solicitado la creación de una cuenta en 'Plataforma de Aprendizaje y Conocimiento' utilizando su dirección de | correo.                    |                                 |        |         |
| https://oaco.idartes.gov.co/login/confirm.php?data=j2JTDXJ5O23xB12/carlos mendez<br>En la mayoría de programas de correo electrónico, debería aparecer un enlace azul donde poder hacer clic. Si no funciona, cópielo y péguelo en la barra de direcciones de su navegador.<br>Si necesita ayuda, por favor contacte con el administrador del sitio,<br>Administrador Usuario                                                                                                    |   | Para confirmar su nueva cuenta, por favor vaya a esta dirección web:                                                |                            |                                 |        |         |
| En la mayoría de programas de correo electrónico, debería aparecer un enlace azul donde poder hacer clic. Si no funciona, cópielo y péguelo en la barra de direcciones de su navegador.<br>Si necesita ayuda, por favor contacte con el administrador del sitio,<br>Administrador Usuario                                                                                                    | • | https://paco.idartes.gov.co/login/confirm.php?data=j2JTDXJ5Oz3xB12/carlos_mendez                                    |                            |                                 |        |         |
| Si necesita ayuda, por favor contacte con el administrador del sitio,<br>Administrador Usuario                                                                                                    | 1 | En la mayoría de programas de correo electrónico, debería aparecer un enlace azul donde poder hacer clic. Si no fu  | inciona, cópielo y péguelo | o en la barra de direcciones de | sunave | ≥gador. |
| Administrador Usuario                                                                                                    |   | Si necesita ayuda, por favor contacte con el administrador del sitio,                                               |                            |                                 |        |         |
|                                                                                                    |   | Administrador Usuario                                                                                               |                            |                                 |        |         |
|                                                                                                    |   |                                                                                                    |                            |                                 |        |         |

#### Ilustración 5. Ejemplo correo de confirmación registro

Fuente: Correo google

#### Dar clic en "continuar"

Ilustración 6. Modal confirmación registro

| Página Principal Área personal Mis cursos                | ₽ ₽ cm v |
|----------------------------------------------------------|----------|
| Plataforma de Aprendizaje y Conocimiento                 |          |
| Gracias, Carlos Mendez<br>Su registro ha sido confirmado |          |

Fuente: <u>https://paco.idartes.gov.co/login/</u>

#### ¡Felicitaciones, ya creo su Usuario!

Ahora a matricularse en el curso

#### 4.6. Paso 6 - automatricularse

En <u>https://paco.idartes.gov.co/</u> sección "cursos" dar clic sobre el curso al que desea inscribirse y posteriormente en "matricularme":

#### Ilustración 7. Vista automatriculación curso

| Escuela Corporativa                                                                                                    | <ul> <li>Auto-matriculación (Estudiante)</li> </ul> |  |
|----------------------------------------------------------------------------------------------------|-----------------------------------------------------|--|
| Curso introductorio a Idartes                                                                                                  | No se requiere clave de matriculación               |  |
| PACO Biervenido al curso                                                                                                    |                                                     |  |
|                                                                                                    | Matricularme                                        |  |
| <b>•</b>                                                                                                    |                                                     |  |
| Inducción y reinducción (Introductivo para contratistas)<br>Este curso esta diseñado para realizar una pavenación              |                                                     |  |
| dinámica y amigable para los servidores de Idartes y tiene                                                                     |                                                     |  |
| como objetivo detallar y dar a conocer ¿ <u>qué es Idartes?</u> ,<br>¿cómo interactúa con el Plan de Desarrollo Distrital? ¿en |                                                     |  |
| dónde se ubica en la estructura Distrital?, entre otros temas                                                                  |                                                     |  |
| que identifican la entidad y su misión                                                                                         |                                                     |  |
|                                                                                                    |                                                     |  |
|                                                                                                    |                                                     |  |

Fuente: https://paco.idartes.gov.co

Listo, ya está matriculado en el curso "Inducción y reinducción (Introductorio)"

## ¡Ahora a disfrutarlo!

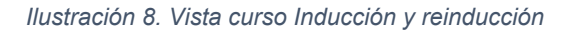

| Págino Principal An                                        | i personal May cursos                                       | d <sup>i</sup> D CM |
|------------------------------------------------------------|-------------------------------------------------------------|---------------------|
| Canso Participante                                         | Calificaciones Competencias Más -                           |                     |
| 1                                                          | Inducción y reinducción (Introductivo para contratistas)    |                     |
| Durso de Inducción y Reind.                                |                                                             |                     |
| Elenvenida al mentel - ¿Qu                                 | Enté metricolado és el curso. x                             |                     |
| Berweneda-Curso                                            |                                                             |                     |
| Acuerdo 440                                                | Curso de Inducción y Reinducción a Idartes     Colupar solo |                     |
| Qué es idaries?                                            |                                                             |                     |
| Dikz ¿què es Idanes?                                       |                                                             |                     |
| Istructura Orgánica                                        |                                                             |                     |
| cuento 005 de 2021                                         |                                                             |                     |
| structura identes                                          |                                                             |                     |
| uiz: Estructura Orgánica                                   |                                                             |                     |
| Qué hace la Subdirección                                   | Curso introductorio o Idartes                               |                     |
| ué hace la Subartes?                                       | Mõdulo ¿Qué es Idartes?                                     |                     |
| ubdirection de las Artes                                   | PACO Bienvenida al curso                                    |                     |
| ulz ¿que hace SubArtes?                                    |                                                             |                     |
| Qué hace la Sabdirección                                   |                                                             |                     |
|                                                            |                                                             |                     |
| deo SFA                                                    |                                                             |                     |
| deo SFA<br>Qué hace la SFA7                                |                                                             |                     |
| des SFA<br>2air hace la SFA?<br>uitz-gole hace la Subdirec |                                                             |                     |

Fuente: https://paco.idartes.gov.co

#### 5. CERTIFICADO DE PARTICIPACION

Al finalizar cada curso en la Plataforma de Aprendizaje y Conocimiento PACO de Idartes, recibirá un certificado de participación que indicará el nombre del curso, nombre de la persona que lo realizo, ciudad y fecha de emisión.

Ilustración 9. Certificado de participación ejemplo

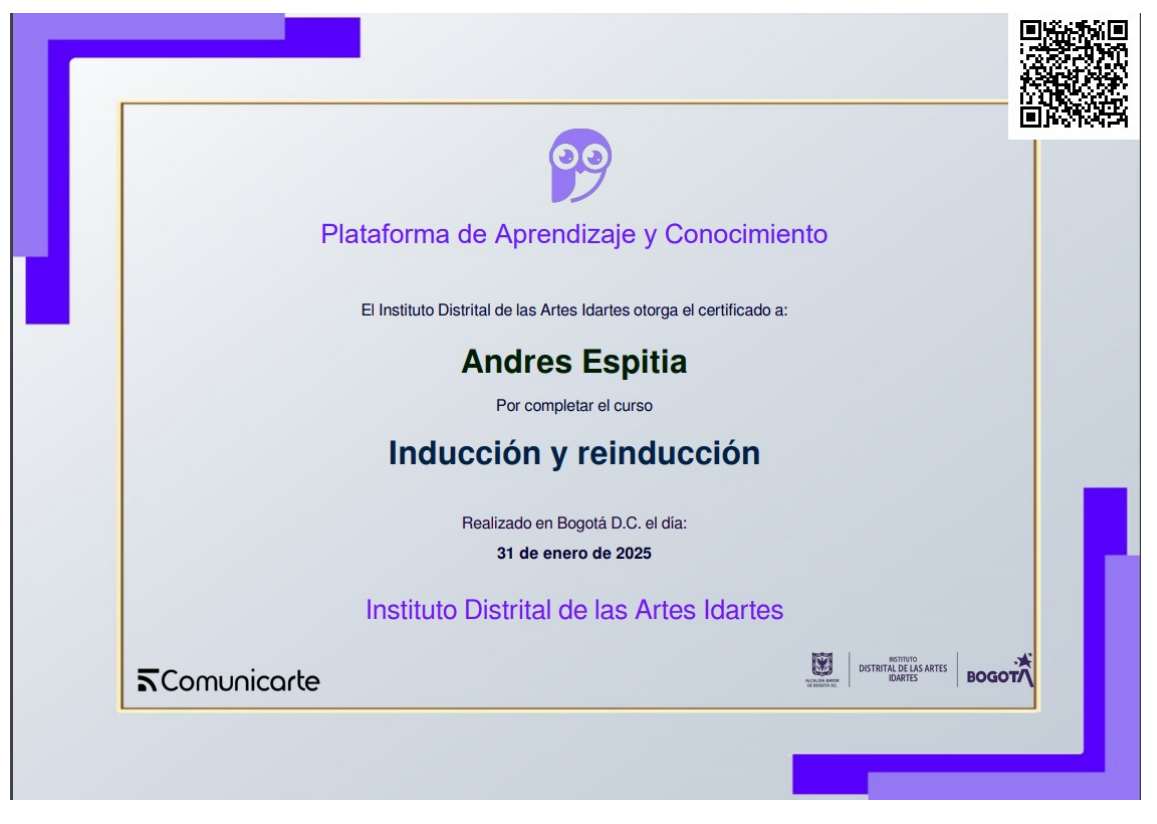

Fuente: https://paco.idartes.gov.co

Soporte sobre el contenido del curso escriba a talentohumano@idartes.gov.co

Soporte por funcionamiento o problemas de acceso escriba a soporte.ti@idartes.gov.co

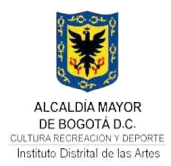

#### **CONTROL DE CAMBIOS**

| VERSIÓN | FECHA DE APROBACIÓN | DESCRIPCIÓN DE CAMBIOS REALIZADOS                                                                                                    |  |
|---------|---------------------|----------------------------------------------------------------------------------------------------|--|
| 1       | 2025-07-08          | Se requiere crear un instructivo de usuario, que documente el acceso, registro y automatriculación en los diferentes cursos que ofrece la Plataforma de Aprendizaje y Conocimiento PACO de Idartes. |  |

#### CONTROL DE APROBACIÓN

| ESTADO  | FECHA      | NOMBRE                       | CARGO                                                                       |
|---------|------------|------------------------------|-----------------------------------------------------------------------------|
| ELABORÓ | 2025-07-07 | CARLOS ANDRES MENDEZ ESPITIA | ENLACE MIPG                                                                 |
| REVISÓ  | 2025-07-07 | CARLOS ANDRES MENDEZ ESPITIA | REFERENTE MIPG                                                              |
| APROBÓ  | 2025-07-08 | DANIEL SANCHEZ ROJAS         | LIDER DE PROCESO                                                            |
| AVALÓ   | 2025-07-08 | DANIEL SANCHEZ ROJAS         | JEFE DE LA OFICINA ASESORA DE PLANEACIÓN Y<br>TECNOLOGÍAS DE LA INFORMACIÓN |

COLABORADORES

NOMBRE

BOGOTA